札幌市立西岡中学校 校長 泉 雅仁

## 保護者メールシステム登録について(お願い)

日差しも暖かくなり、春の訪れを感じさせる頃となりました。保護者の皆様にはますますご健勝のことと お喜び申し上げます。また、日頃より本校の教育活動に対しご理解とご協力を賜り、心より感謝申し上げま す。

さて、本校では下記にありますように行事や緊急時の連絡手段として、札幌市立学校で利用している保 護者メール配信システムを活用いたします。コロナウイルス感染拡大に伴い、学校よりご家庭に連絡する 機会が多くなり、昨年度も保護者メールを多用いたしました。

つきましては、メールアドレスの初期登録、追加、変更は保護者の皆様ご自身で行っていただくことに なります。(登録方法は裏面参照)お手数をおかけしますが、メールアドレス登録をお願いいたします。 2年、3年の保護者の方でメールアドレスを変更した場合は、アドレスの再登録をしてください。

また、既に登録されている方につきましては、登録は不要となります。但し、この3月にお子様が卒業 し、新入学として新たにお子様が入学される場合、登録が必要となります。

また、**今年度より学級連絡網を廃止し、保護者メールを使用いたします。**趣旨をご理解いただき、保護 者メールの登録を是非ともお願いいたします。

なお、ご不明な点がございましたら、担当までご連絡ください。

記

ご登録いただいたメールアドレス宛に、学校からのお知らせ等の配信を行います。 1 概 要

## 2 保護者メールの使用場面と内容

- ① コロナウイルス感染症・インフルエンザ等による学級・学年・学校閉鎖の連絡
- ② 悪天候や震災等による繰り上げ・繰り下げ登下校や臨時休校
- ③ 悪天候による行事(1年生の校外学習など)やスキー学習の中止や変更
- ④ 変質者出没やミサイル発射等による注意、緊急集団下校等の連絡

### 3 保護者の皆様へのお願い

- ① メールアドレスに変更がなければ、一度の登録で卒業まで使用できます。卒業時にはデータを削除し ます。
- ② アドレスの変更は、登録時と同じ手順で、各ご家庭で随時行ってください。
- ③ 学校ホームページも併せてご覧ください。
- ④ 学校からのメールを受け取るシステムなので、学校にメールを送ることはできません。
- ⑤ <u>4月14日(火)をめどに登録をお願いします。4月15日(水)にテストメールを配信します。</u> その後も随時登録することができます。
- ⑥ 保護者の皆様からいただいたメールアドレスは、本システム以外で使用することはありません。また、 学校管理者、メール担当者も閲覧できないシステムになっています。
- 4 アドレス登録方法 詳細は裏面に記載

担当:教頭 山本 將司 **☎** 583-3560

## 保護者メール登録手順

本校のメール連絡網に加入する手順は以下の通りです。

# sp35007@jinjin.school-sapporo.jp

に空メールを送信します。QRコードからメールアドレスを読み取ってください。 QR ⊐−ド そのアドレスへ空メールを送ってください。メールは件名も本文も入力しなくて結構です。

1 空メール送信後、登録フォームつきの返信メールが

sp35007@jinjin.school-sapporo.jp\_より送信されてきます。 返信メール中の URL リンクをクリックしてください。表示された画面から 2 「保護者様登録」を選択してください。以下のような登録画面が表示されます メールアドレスは自動で送信した携帯電話のアドレスが設定されます。

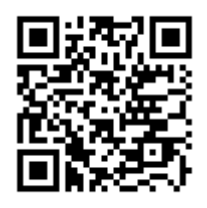

З

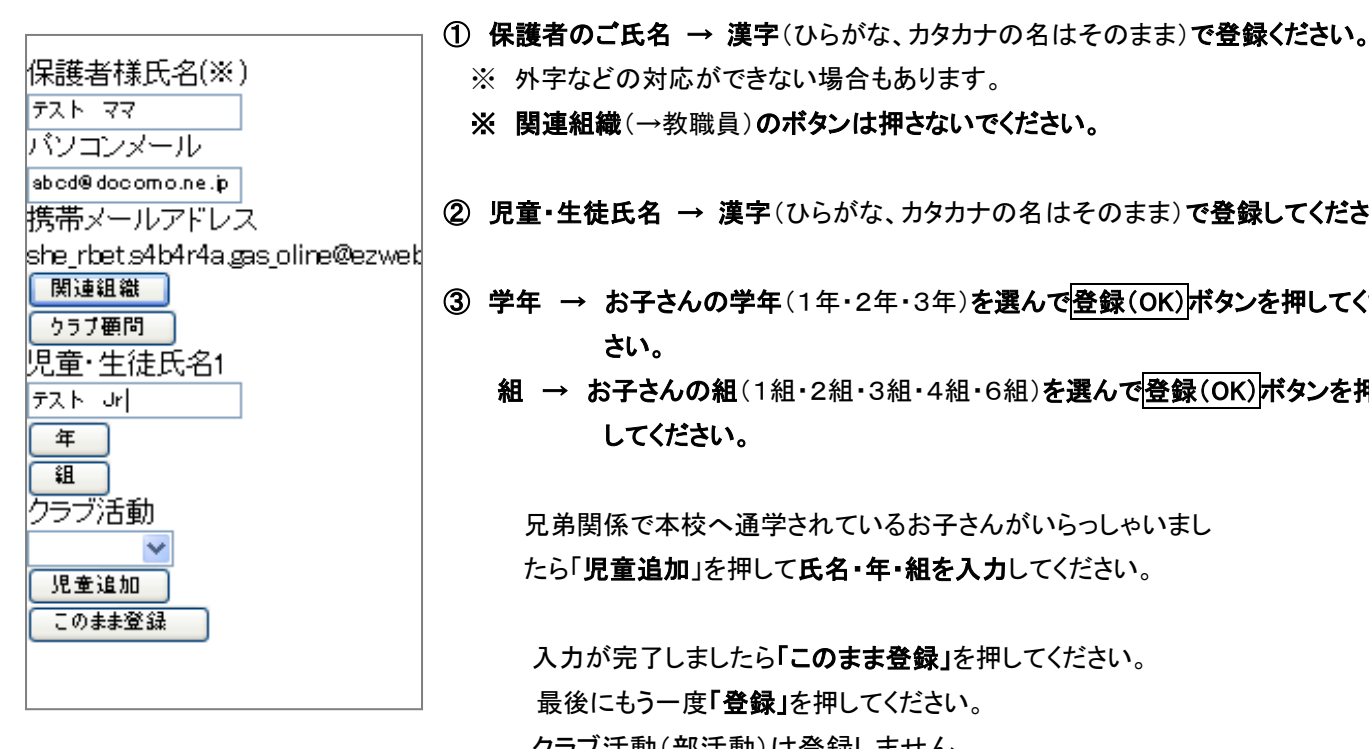

※ 外字などの対応ができない場合もあります。 ※ 関連組織(→教職員)のボタンは押さないでください。 ② 児童・生徒氏名 → 漢字(ひらがな、カタカナの名はそのまま)で登録してください。 ③ 学年 → お子さんの学年(1年・2年・3年)を選んで登録(OK)ボタンを押してくだ さい。 組 → お子さんの組(1組・2組・3組・4組・6組)を選んで登録(OK)ボタンを押 してください。

兄弟関係で本校へ通学されているお子さんがいらっしゃいまし たら「児童追加」を押して氏名・年・組を入力してください。

入力が完了しましたら「このまま登録」を押してください。 最後にもう一度「登録」を押してください。 クラブ活動(部活動)は登録しません

- 以上で登録は完了です。 6
- 随時登録、アドレス変更はできます。 7

## 返信メールが届かない場合※

メールフィルターの設定とURLリンクつきメールの制限がかかっているケースが考えられます。携帯各社サイトをご参 照の上、「jinjin.school-sapporo.jp」ドメインからのメールを受信と URL リンク付きメールが受信できるように設定の確 認と変更をお願いいたします。